## **Social History**

| Menu                  | <b></b> | < 🔹 🕈 Histories                              |            |
|-----------------------|---------|----------------------------------------------|------------|
| Discharge Summary     | *       | Procedure Social History Family Past Medical |            |
| Orders                | 🕂 Add   | History Data                                 |            |
| Task List             |         | Thistory Data                                |            |
| MAR                   |         | Social Habits                                |            |
| MAR Summary           |         | Ves                                          | 2017-Jan-  |
| Med List              | 🕂 Add   | Tobacco Type                                 |            |
| 1&0                   |         | Cigarettes, Cigars, Pipe                     | 2017-Jan-  |
| Results Review        |         | Cigarette Use Packs/Day                      | 2017 Jac   |
| Assessments           |         |                                              | 2017-3811- |
| Overview              |         |                                              |            |
| Review Chart          | E       |                                              |            |
| Documents             |         |                                              |            |
| Form Browser          |         |                                              |            |
| Allergies             | 🕂 Add   |                                              |            |
| Patient Info          |         |                                              |            |
| Histories             |         |                                              |            |
| Problems and Diagnose | 2       |                                              |            |

The Social History component includes the following categories:

- 1. Tobacco (required field)
- 2. Alcohol
- 3. Recreational Drug use
- 4. Other

## How to Add Social History:

- 1. Complete the required field (if on the Assessment History powerform)
- 2. If 'Yes' was answered, enter the 'Tobacco Usage' information in the section below

| Adult Admission                       | i History - ZZ T <mark>I</mark> ST, ZELLAH |                     |
|---------------------------------------|--------------------------------------------|---------------------|
| 🗸 🖬 🚫 🔍 🖡                             | 1 🛧 🔸 💼 🖾 🖻                                |                     |
| *Performed on: 2                      | 017-May-19 🚔 🕶 1142 🚔                      |                     |
| K General Info                        |                                            |                     |
| Med List                              |                                            | Social History      |
| <ul> <li>Allergy</li> </ul>           | Have you used tobacco in the               |                     |
| Infection Preventi                    | past 6 months?                             |                     |
| Health History                        |                                            |                     |
| Social History                        | O No                                       |                     |
| <ul> <li>Health Care Direc</li> </ul> | O Unable to obtain                         |                     |
| Valuables/Belong                      |                                            |                     |
| Hand Hygiene Ed                       |                                            | Select "Add" button |
| TB Screen                             |                                            |                     |
|                                       | Please remember to "Mark all as Reviewed"  |                     |
|                                       |                                            |                     |
|                                       | History Data                               |                     |
|                                       | Social Habits     Mark a                   | as Reviewed         |
|                                       | Exposure to Tobacco Sm more     Social     |                     |
|                                       | Lives with so 2016-Nov-21 1 📫 Add          | Modify Display: All |
|                                       | Used Tobacco/Six Months more               |                     |
|                                       | No 2016-Dec-19 0 Category                  | Details Last Review |
|                                       | Tobacco Use more Alcohol                   | Alcohol-Use-        |
|                                       | Yes 2016-Jun-16 10                         | None. Frequenc      |
|                                       | Tobacco Type more                          | Alcohol Use         |
|                                       | Cigaretter 2016-Nov-281                    | ALCOHOL OTC.        |

- 3. Click the **'+ Add'** button to document any Alcohol, Tobacco, Recreational Drug use or other
- 4. Document the data

- 5. Click **OK** to save changes
- 6. The dialog box will close

## Note

- Information entered will carry from encounter to encounter.
- Remember to review and update information as needed.
- Once the '+Add' button has been selected, you will need to click 'Cancel' or 'OK' to return to the Social History main screen.
- Remember to click the 'Mark all as Reviewed' button

| ory Data |                                  | Que in and             |               |              |                     |
|----------|----------------------------------|------------------------|---------------|--------------|---------------------|
| Results  | Mark all as I                    | neviewed               |               |              |                     |
|          | Social                           |                        |               |              |                     |
|          | 💠 Add 🛒                          | Modify Display: Active | •             |              | Unable to Obta      |
|          | -                                |                        |               |              |                     |
|          | Category                         | Details                | Last Reviewed | Last Updated | Last Updated By     |
|          |                                  |                        |               |              |                     |
|          | Alcohol                          |                        | 2015-Aug-10   | 2015-Aug-10  | . Test, CPOE RN, RN |
|          | Alcohol<br>Recreational          | D                      | 2015-Aug-10   | 2015-Aug-10  | . Test, CPOE RN, RN |
|          | Alcohol<br>Recreational<br>Other | D                      | 2015-Aug-10   | 2015-Aug-10  | . Test, CPOE RN, RN |

• Select 'Unable to Obtain' at the top of the Social History profile if unable to confirm history.

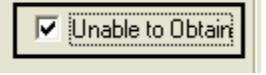

## Social History Information can be Viewed on:

- 'Hand Off' tab (hover over the word to view further details)
- Histories tab